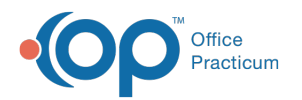

## A client is no longer in our care - How do I discharge them?

To fully discharge a client navigate to Main Menu > Admissions Menu > Program Transfer or Client Discharge. Select Discharge Summary and complete all fields. When the Form is complete, click the E-Signature/Seal button to finalize and seal the Form. The client will then be marked as Inactive on the Face Sheet and no further work can be completed for the client.

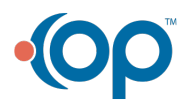